<u>Главная | Сферум | Начало работы в «Сферуме» для учителя |</u>Как учителю перейти в чаты с компьютера

# Как учителю перейти в чаты с компьютера

# Предсозданные чаты

Для перехода к чатам авторизуйтесь в электронном журнале и нажмите на 📂 в навигационной панели.

| 吕 Журнал | 🗘 Библиотека | 🕢 Моё портфолио | 🖈 Портфолио учащегося | 📀 Справка | Д I | учитель |  |
|----------|--------------|-----------------|-----------------------|-----------|-----|---------|--|
|          |              |                 |                       |           |     |         |  |

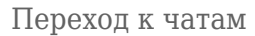

Вы автоматически будете перенаправлены на страницу с учебными чатами.

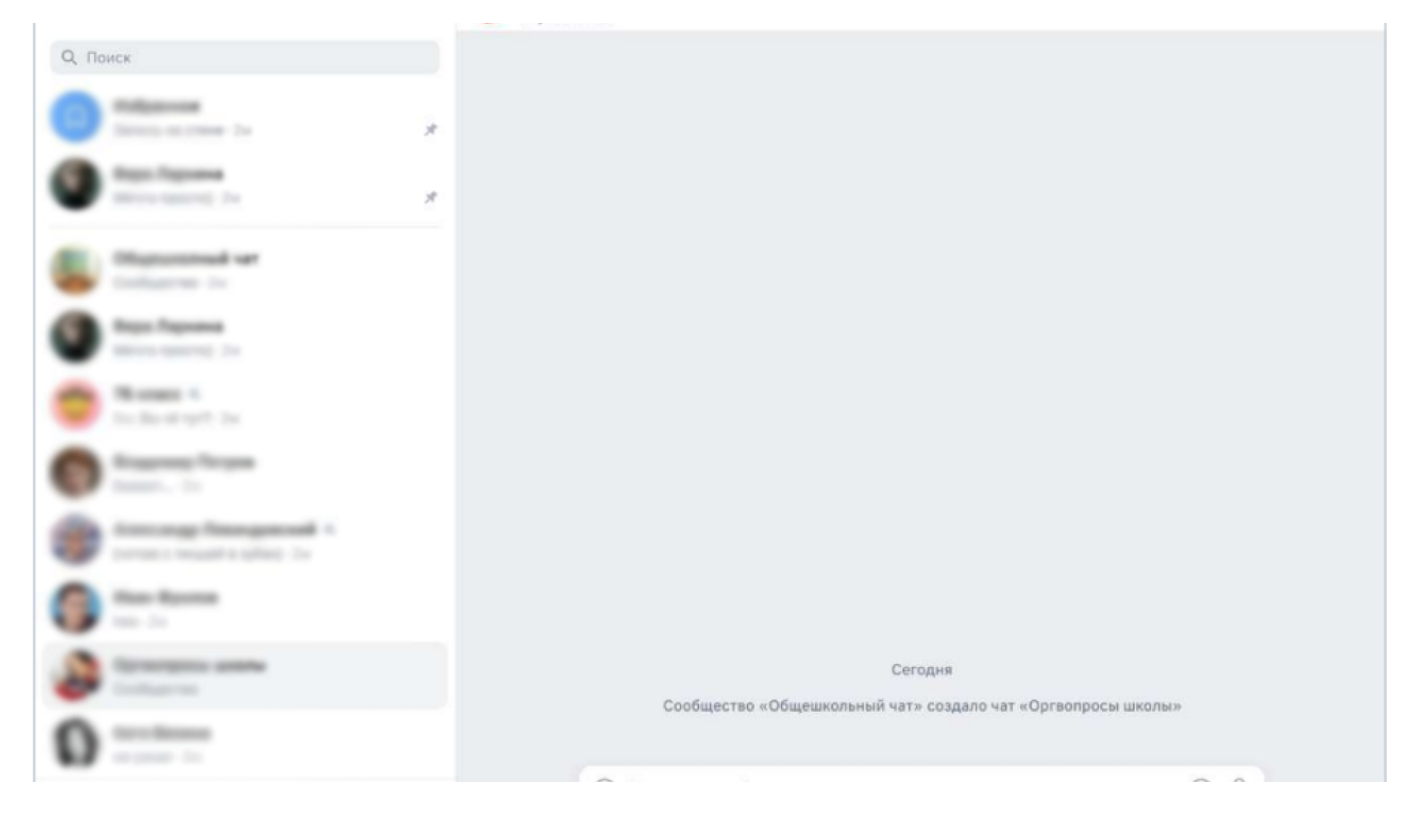

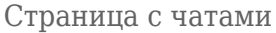

#### Обратите внимание!

Для начала работы с чатами на платформе Сферум необходимо привязать учетную запись в журнале к учебному профилю Сферум в VK Мессенджере. Подробнее о привязке можно узнать <u>здесь</u>.

Для учителей общеобразовательных организаций предсозданы и доступны по умолчанию **три вида чатов**.

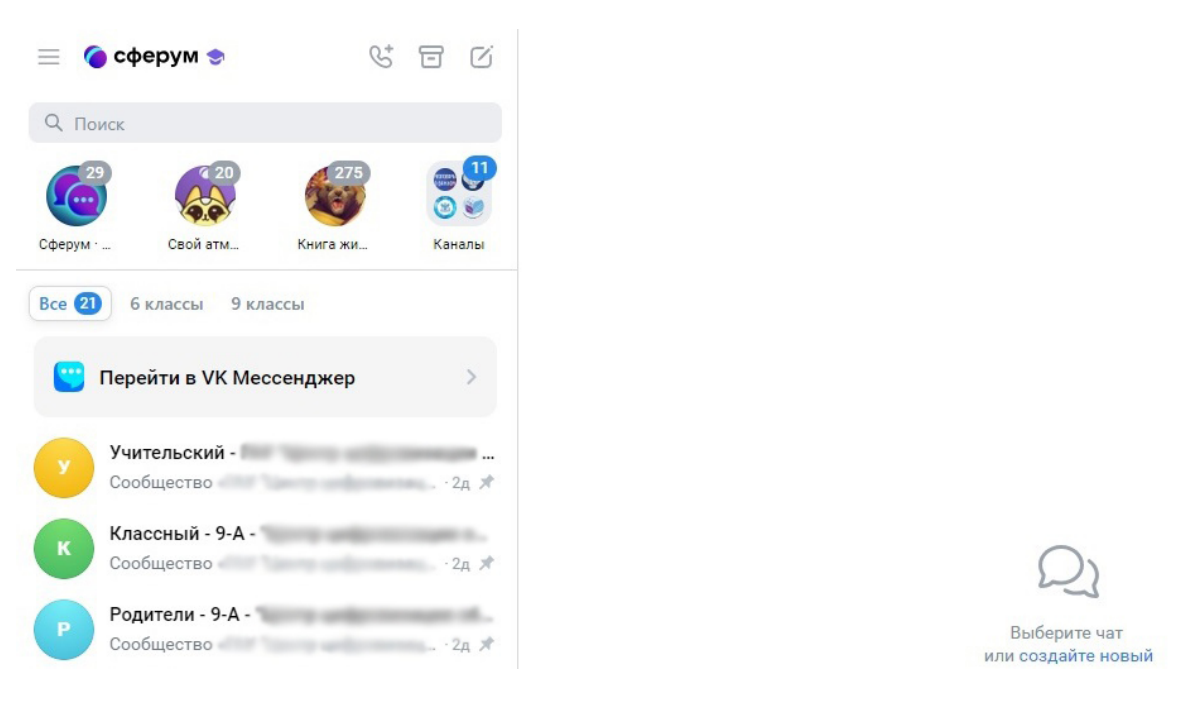

Предсозданные чаты

## 1. «Учительский» чат

Формируется из всех учителей образовательной организации. Администратором группы назначается каждый сотрудник образовательной организации.

### 2. «Классный» чат

Формируется из классного руководителя и всех учеников этого класса, входящих в данную образовательную организацию.

## 3. «Родительский» чат

Формируется из всех родителей учеников класса и классного руководителя.

#### 4. «Предметный» чат

Предметный чат появится в списке чатов после добавления в расписание дистанционного урока.

В день проведения урока у учителя и учеников будет возможность присоединиться к звонку через предметный чат.

Запись дистанционного урока также будет сохранена в предметном чате.

Все последующие дистанционные уроки в рамках данного предмета будут привязаны к этому предметному чату.

#### Обратите внимание!

В конце каждого учебного года групповой чат будет автоматически переведен в статус «Архив» с возможностью доступа к истории у бывших пользователей этого чата. Исключение составляют пользователи, которые перестали числиться (не являются сотрудниками, обучающимися или родителями обучающихся) в этой образовательной

## Создание чатов и приглашение в них участников

Для создания чата на платформе Сферум выполните следующие действия:

Шаг 1. Нажмите на «Карандаш» 🧭 и выберите из выпадающего списка «Создать чат».

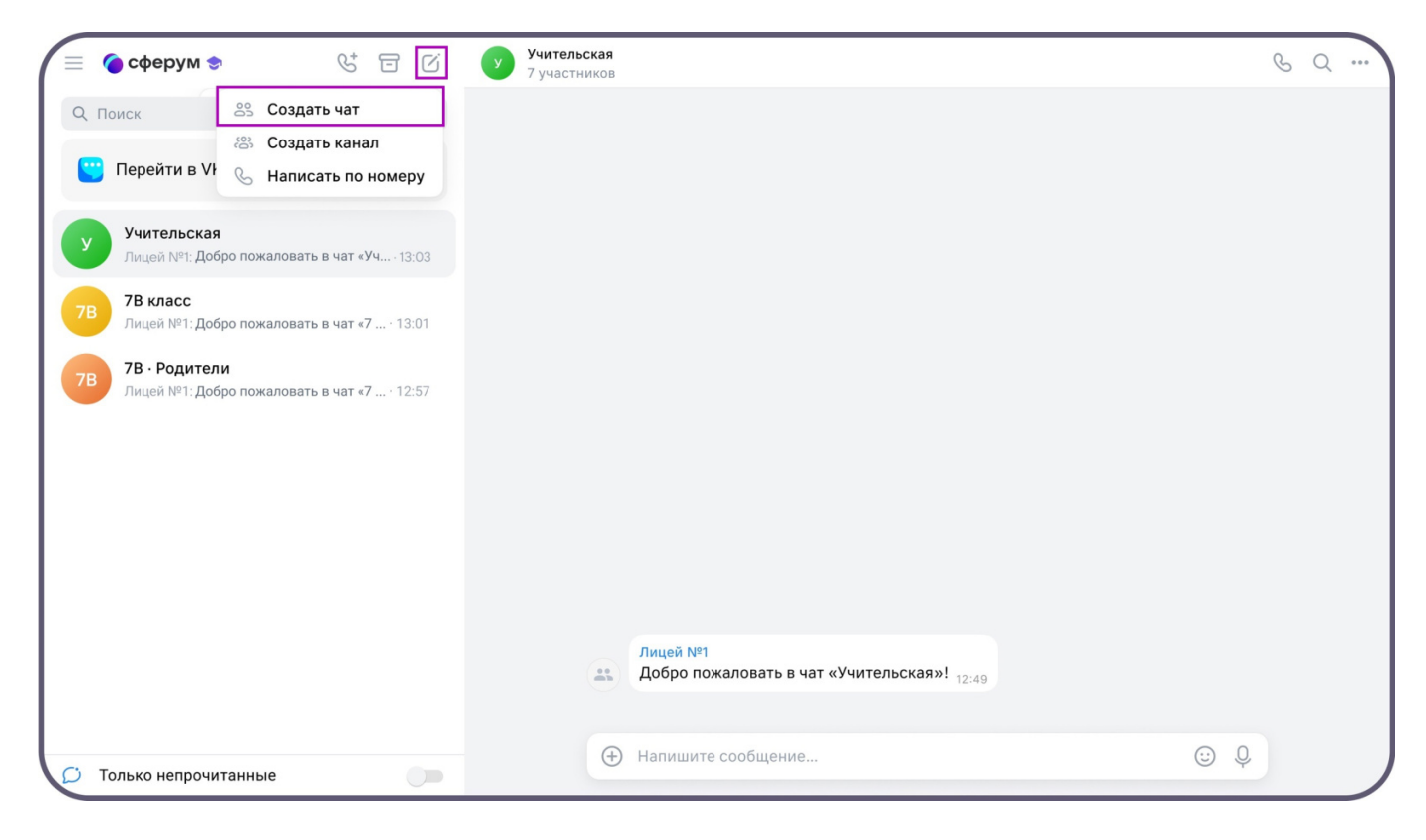

Создание чата

Шаг 2. Введите название чата, выберите участников, которых хотите добавить в новый чат.

Шаг 3. Нажмите на кнопку «Создать чат».

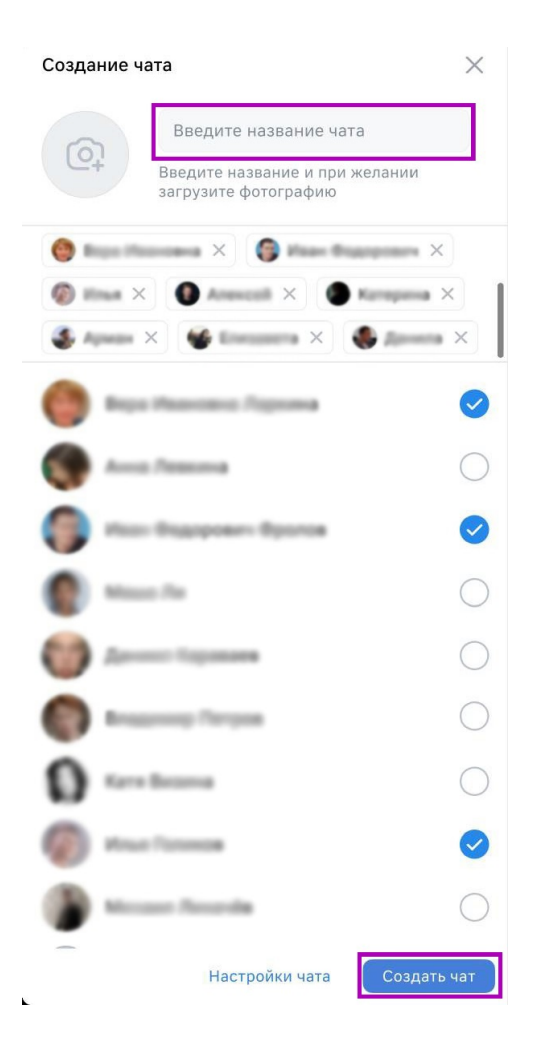

Название и участники нового чата

Шаг 4. Настройте чат.

|   | обычный чат                    | ый чат     | Свои настрой | ки      |
|---|--------------------------------|------------|--------------|---------|
| Ð | Кто может приглашать участник  | ов в чат   | Только со    | здатель |
| 0 | Кто может редактировать инфор  | мацию чата | Только со    | здатель |
| * | Кто может менять закреплённое  | сообщение  | Только со    | здатель |
| @ | Кто может отправлять массовые  | упоминания | Только со    | здатель |
| S | Кто может видеть ссылку на чат |            | Только со    | здатель |
| C | Кто может начинать групповые з | вонки      | Только со    | здатель |
| 8 | Кто может назначать администр  | аторов     | Только со    | здатель |
| • | Кто может менять оформление ч  | ата        | Только со    | здатель |
|   |                                | 01         | гмена Сох    | кранить |
|   | Настрой                        | ки чата    |              |         |

Шаг 5. Пригласите участников.

Для приглашения участников в чат **по ссылке** нажмите на название нужного вам чата и скопируйте ссылку-приглашение.

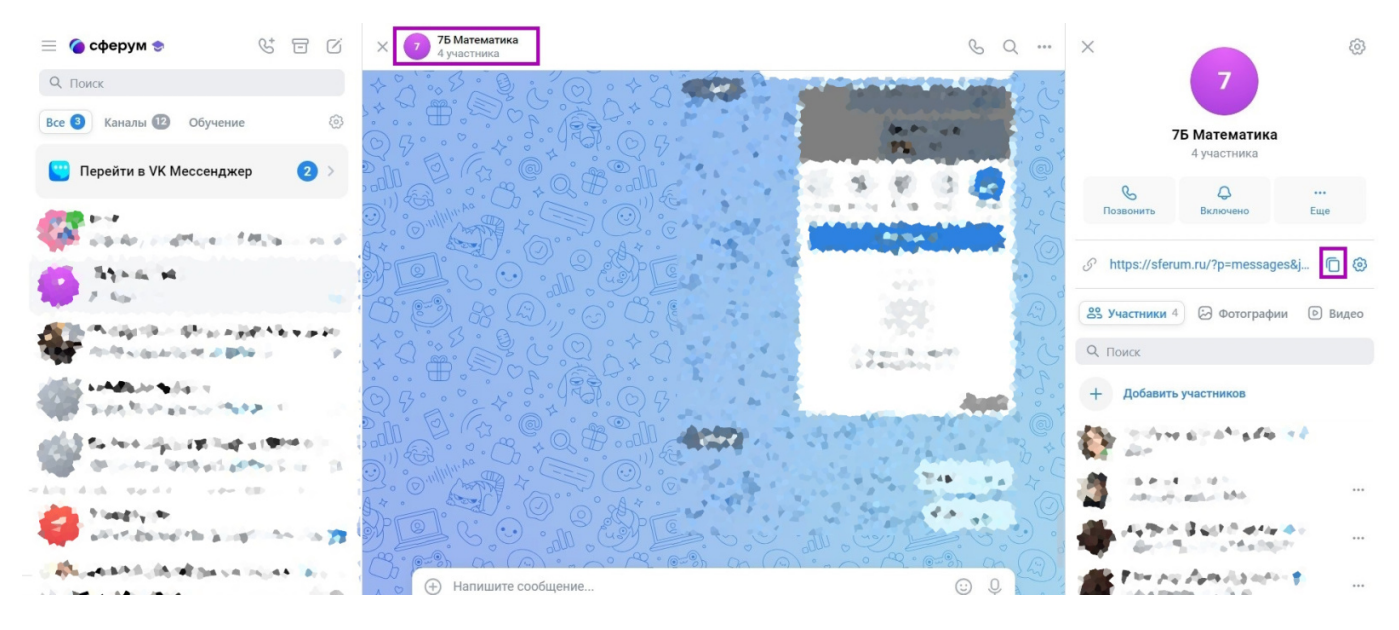

Приглашение участников по ссылке

Для приглашения в чат участников **по QR-коду** нажмите на название нужного вам чата, затем нажмите на «**Шестеренку**».

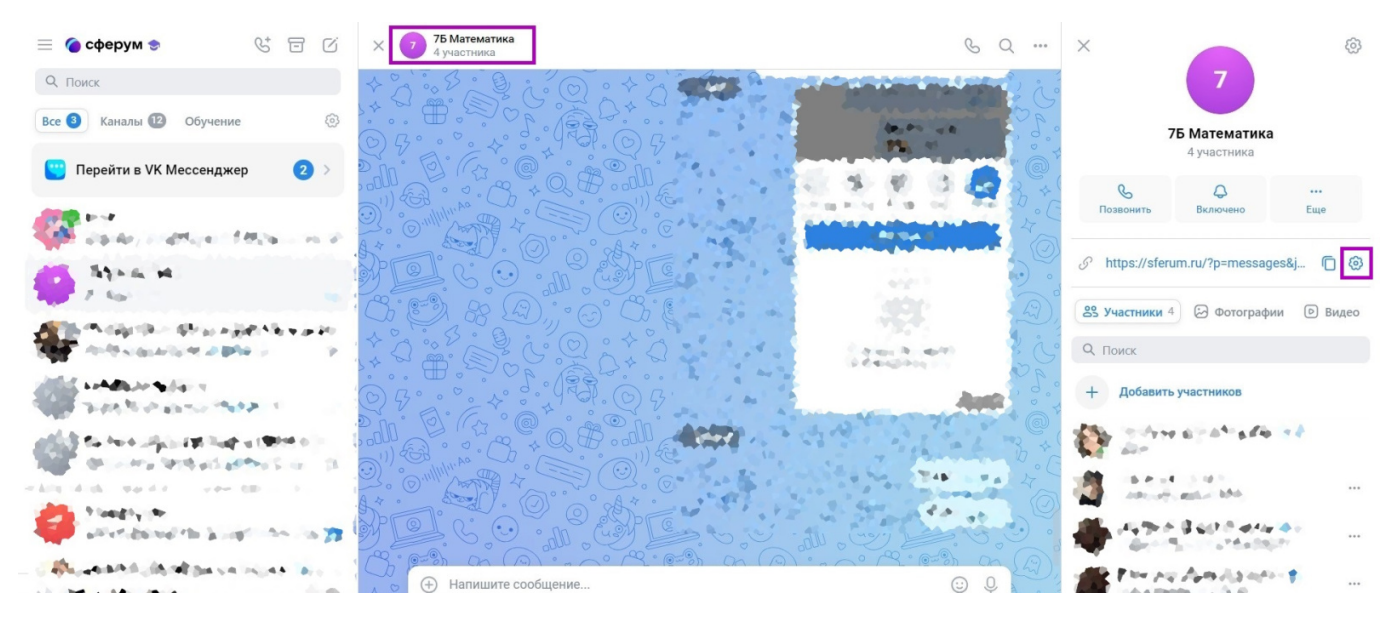

Переход к QR-коду

После этого вы сможете скопировать ссылку на чат или открыть QR-код.

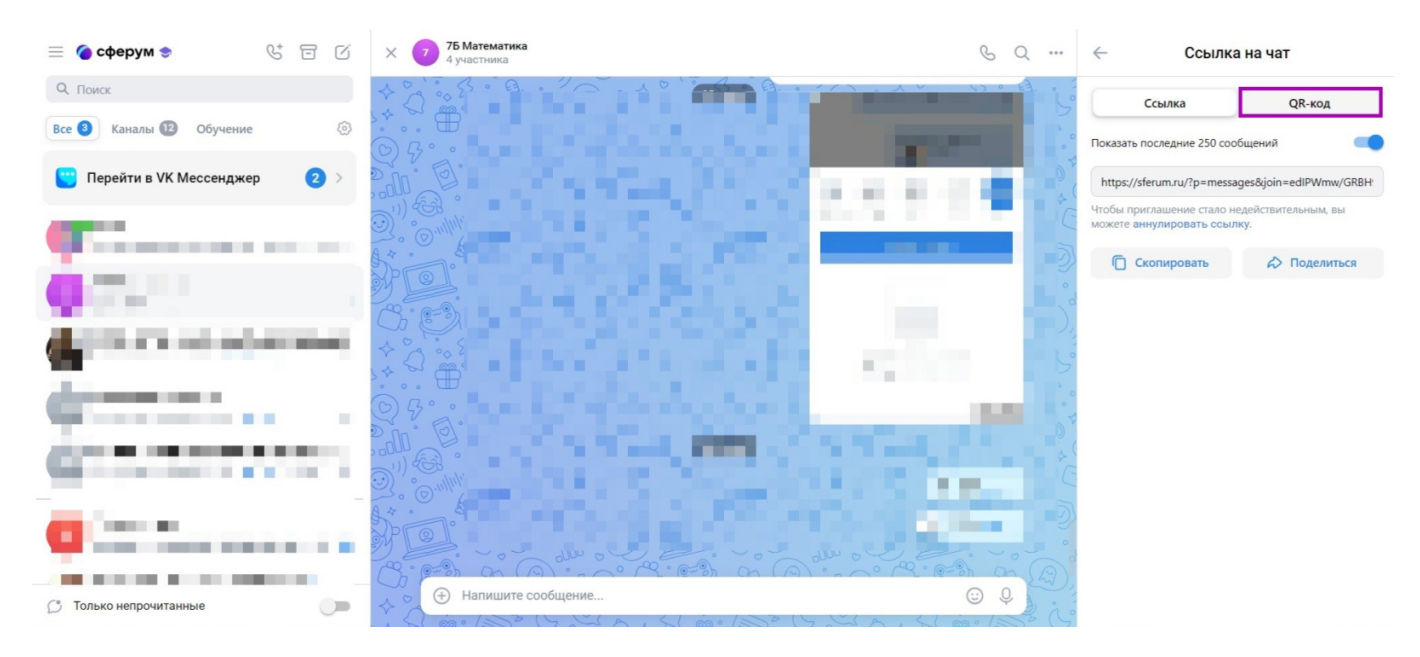

Приглашение участников по QR-коду

Вы можете **скачать открывшийся QR-код** или **отправить** его пользователю, которого хотите пригласить в чат.

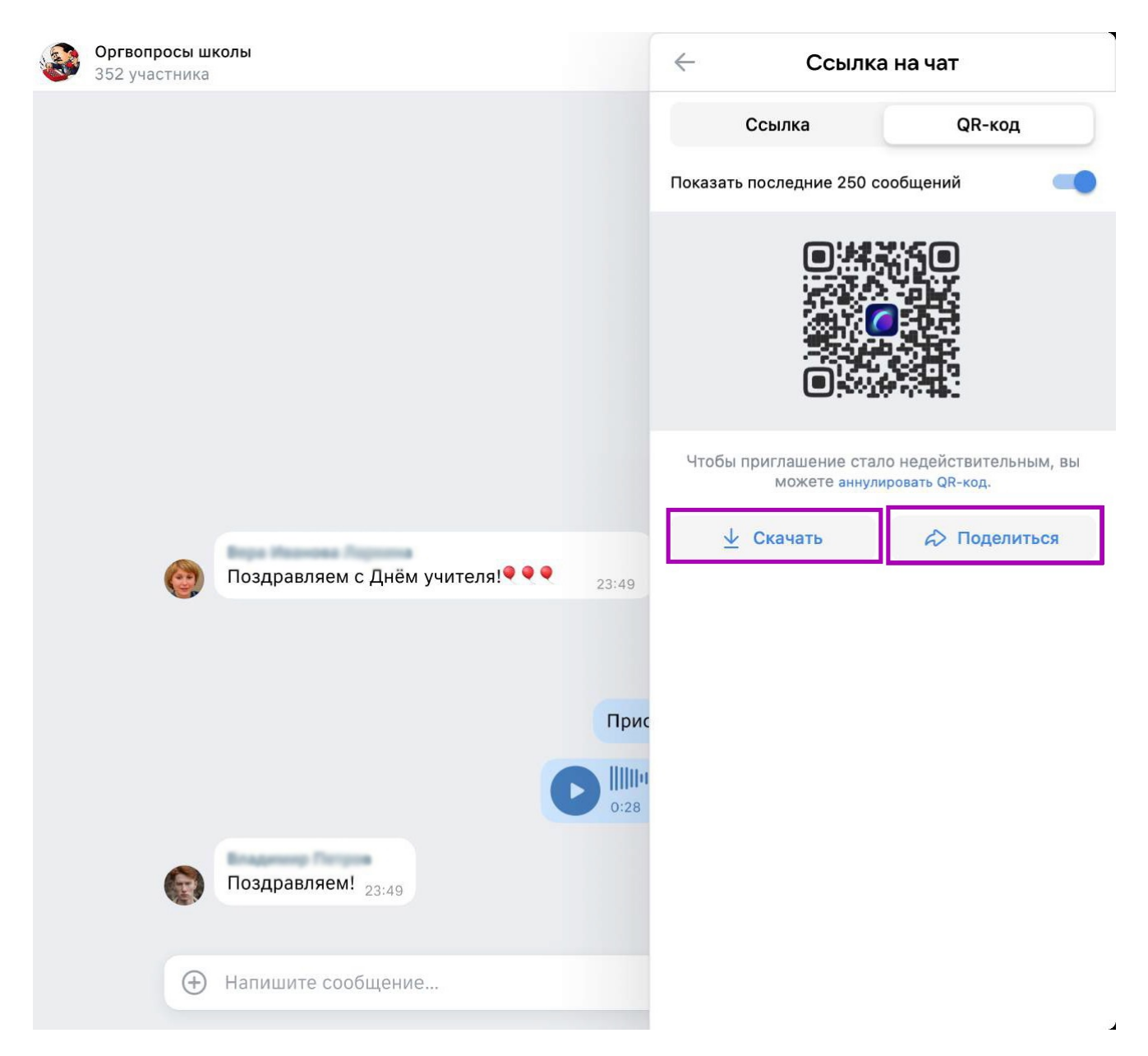

Приглашение участников по QR-коду

# Проблемы с чатами

В случае возникновения вопросов по работе с чатами вы можете отправить обращение в чатбот «Помощник Сферума» по <u>ссылке</u> или QR-коду.

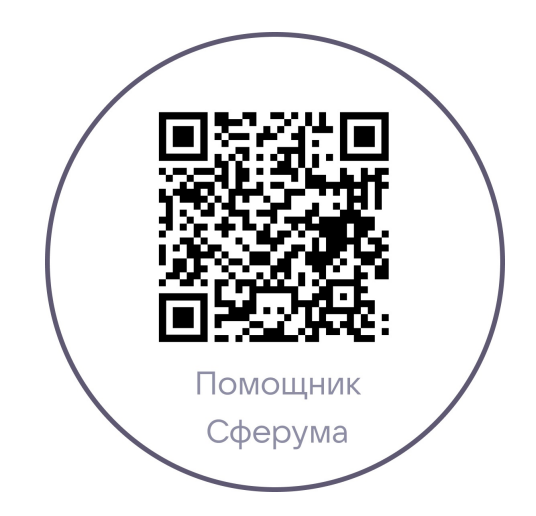